## Before using Pegasus Mobile Sales on your Android tablet

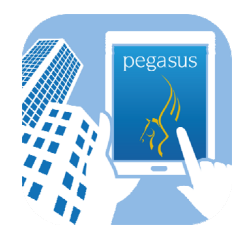

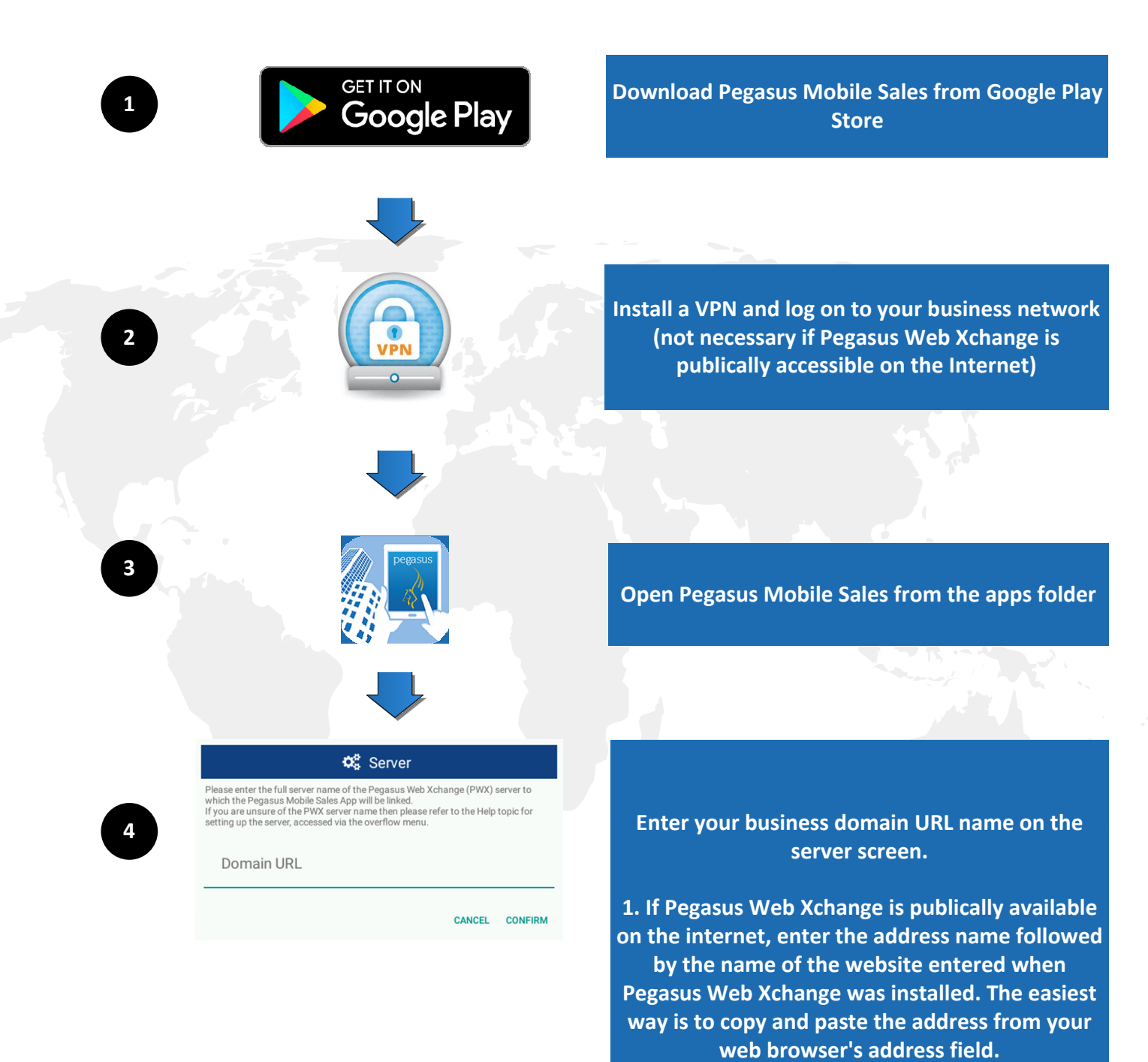

© Pegasus Software 2016 Orion House Orion Way Kettering Northamptonshire NN15 6PE

www.pegasus.co.uk

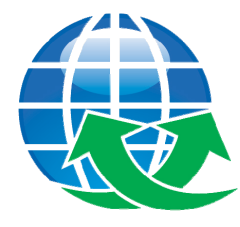

available but is available on an intranet after logging on to your corporate network, enter the

2. If Pegasus Web Xchange is not publically

name of the website server where Pegasus Web Xchange is installed - including the domain name followed by the name of the website.

Then confirm.